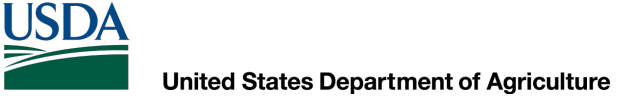

## **AutoCAD Civil 3D 2022** Exporting DEM file in ArcGIS Pro and creating as a surface in Civil 3D

Dan Polite Engineering Technician daniel.polite@maryland.gov Mobile 302-598-8227 www.marylandcadusers.com

#### **Topics covered:**

- ArcGIS Pro settings (<u>SharePoint link</u>)
- Downloading LiDAR file (<u>SharePoint link</u>)
- Downloading and installing NRCS Engineering Tools toolbox (<u>SharePoint link</u>)
- Clipping DEM
- Exporting clipped DEM file as a .tif file
- Importing .tif file as a surface in Civil 3D 2022

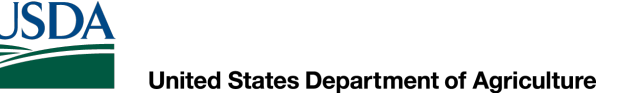

#### **ArcGIS Pro Settings**

Prior to the training, please be sure that you have completed the directions <u>"Getting Started with</u> <u>ArcGIS Pro"</u>

### **Downloading LiDAR file**

You will need to download the following file located on Maryland's SharePoint site: <u>NRCS Bare Earth DEM Layer Files.zip</u> Unzip the file to any location. (I downloaded the file into the following location: c:/GIS\_Tools) You will need to remember this location when clipping the dem file.

Cecil, Dorchester, Harford, Queen Anne's, Somerset, Wicomico and Worcester Counties have an option to download the .zip file for your County. Unzip the file to any location. (I downloaded the file into the following location: c:/GIS\_Tools) These are large files and will take some time to download!

## Adding dem file into ArcGIS Pro

Once the dem file has been unzipped into the folder of your choice, you will then have to **add that dem file into ArcGIS Pro**.

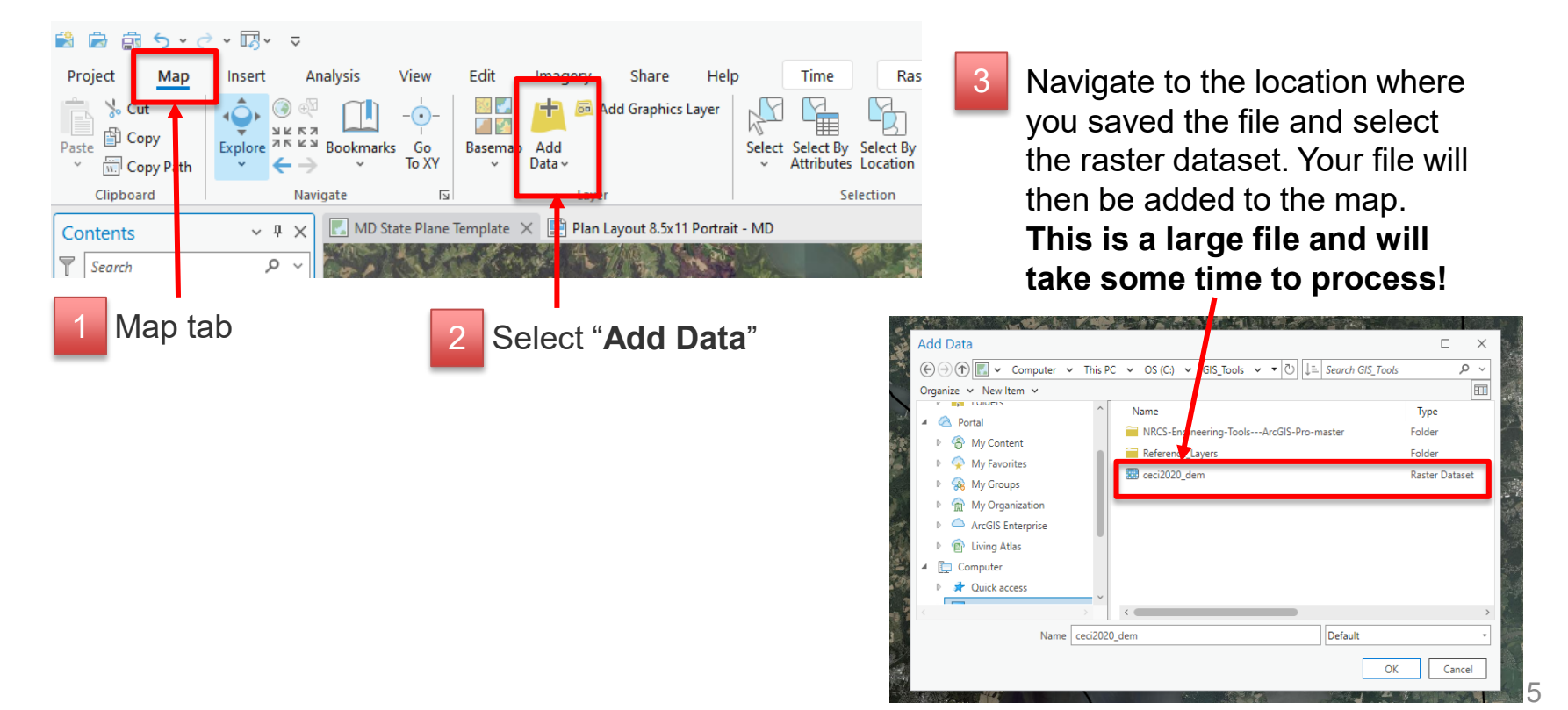

## Downloading and installing NRCS Engineering Tools toolbox

Download and unzip the following file from Maryland's SharePoint site: NRCS-Engineering-Tools---ArcGIS-Pro-master

**Unzip the file** to any location. (I downloaded the file into the following location: c:/GIS\_Tools) You will need to remember this location when you add the toolbox.

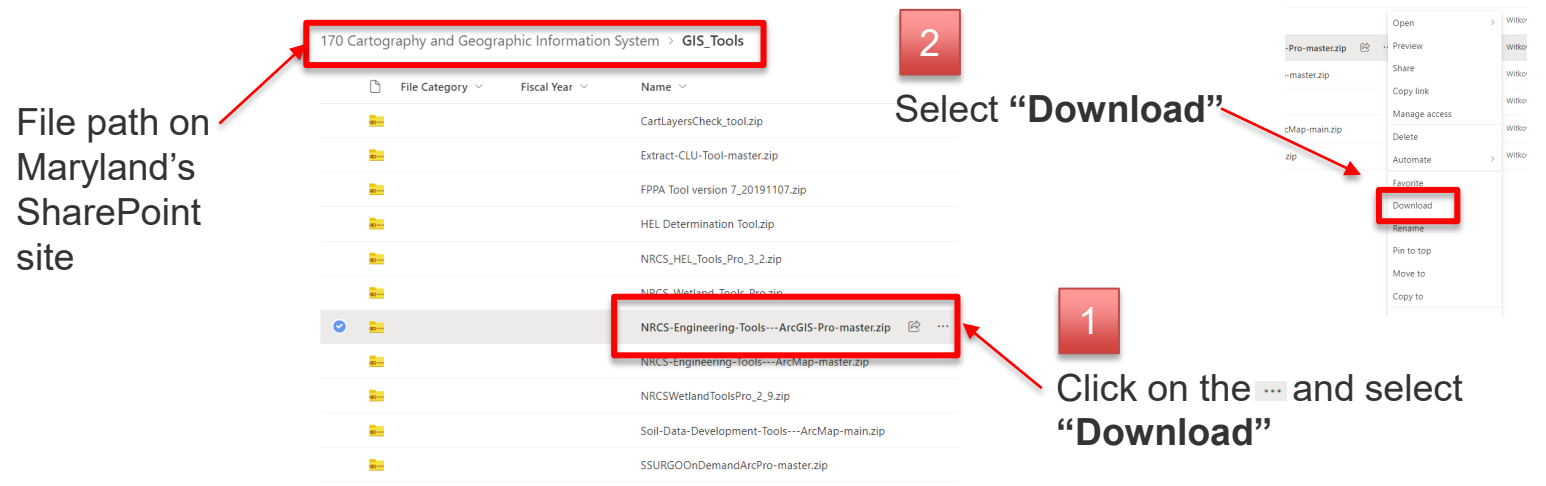

## Downloading and installing NRCS Engineering Tools toolbox

With ArcGIS Pro open, locate the "Insert" tab on the ribbon and then locate the "Toolbox" icon and select "Add Toolbox" in the dropdown. Navigate to the folder where you saved the folder and select the

"NRCS Engineering Tools Pro.tbx" file.

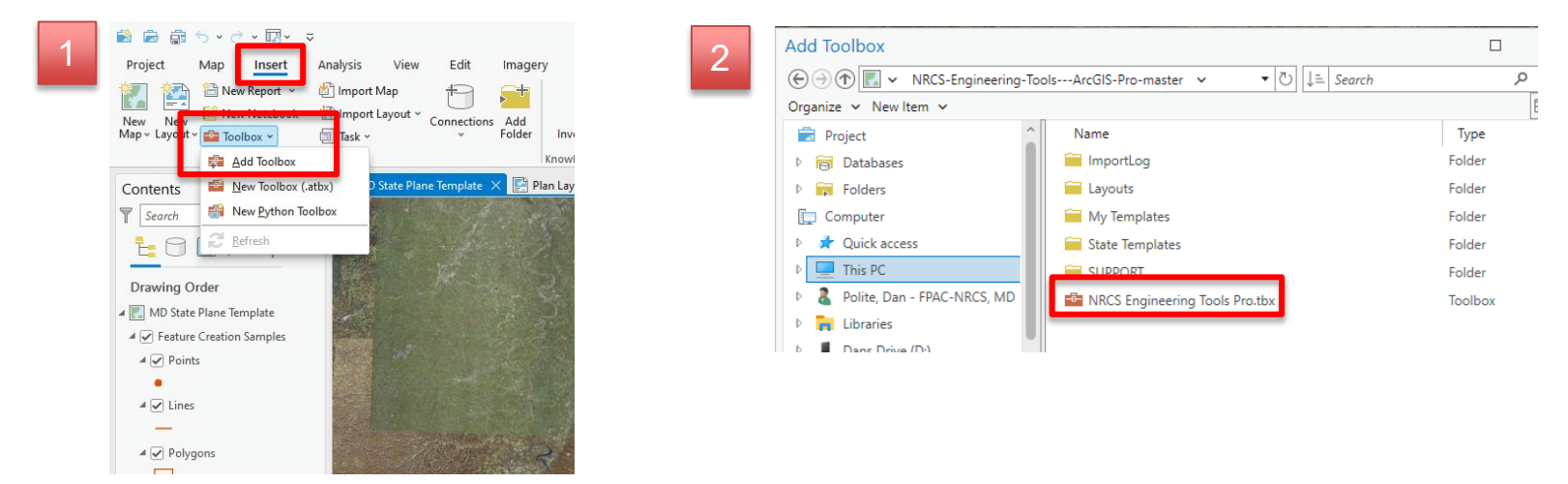

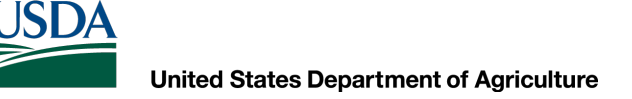

### Downloading and installing NRCS Engineering Tools toolbox

In the **Catalog Pane**, you should now see the **NRCS Engineering Tools Pro** located under **Toolboxes** 

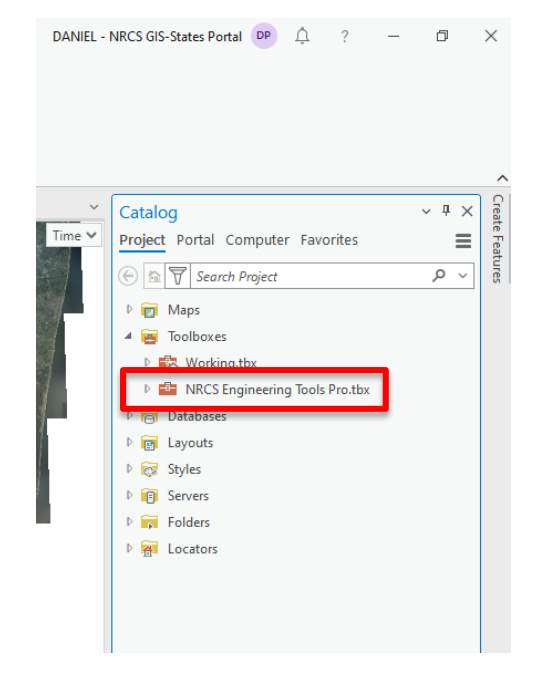

### **Clipping DEM**

With ArcGIS Pro open, open the **Catalog window pane**, expand the **NRCS Engineering Tools Pro** tool box, expand the **"Field Office Tools"** and select **"Clip DEM to AOI."** 

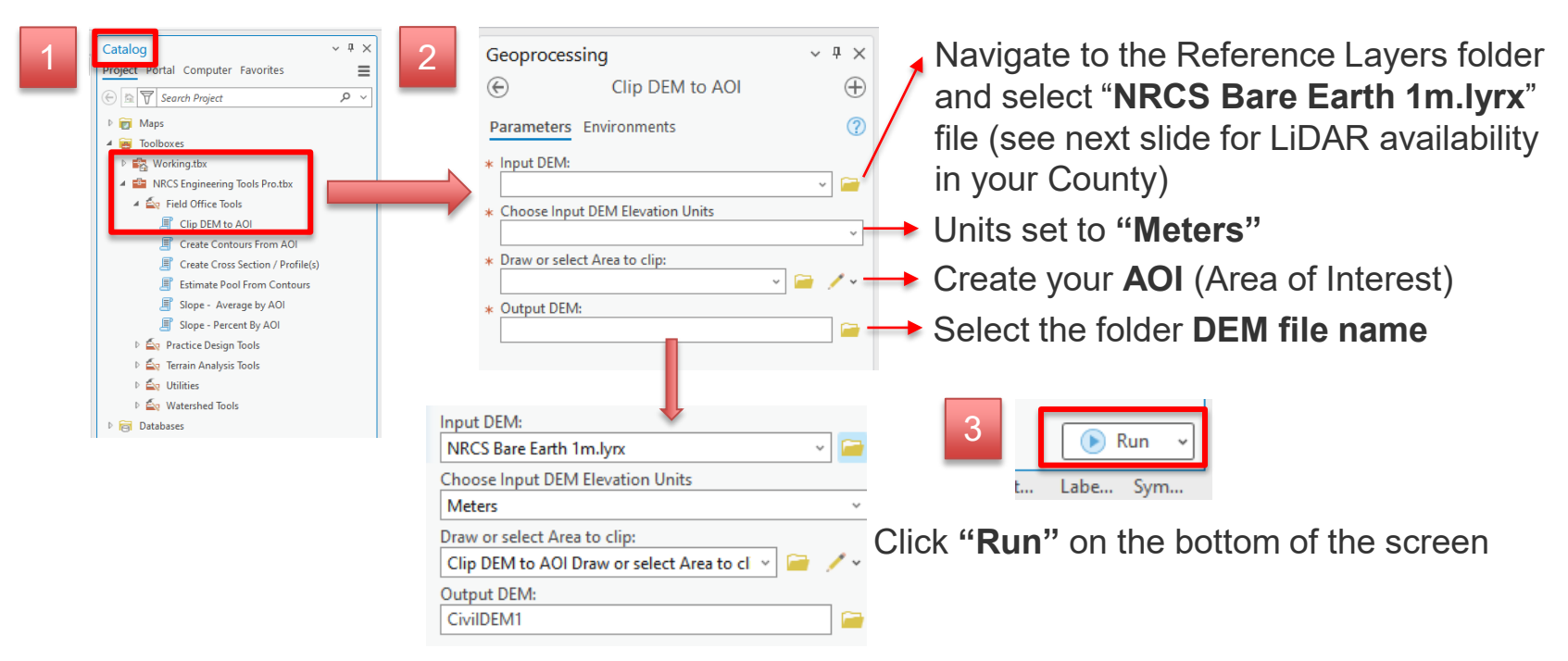

## **Clipping DEM**

Map showing which LiDAR is available in your County

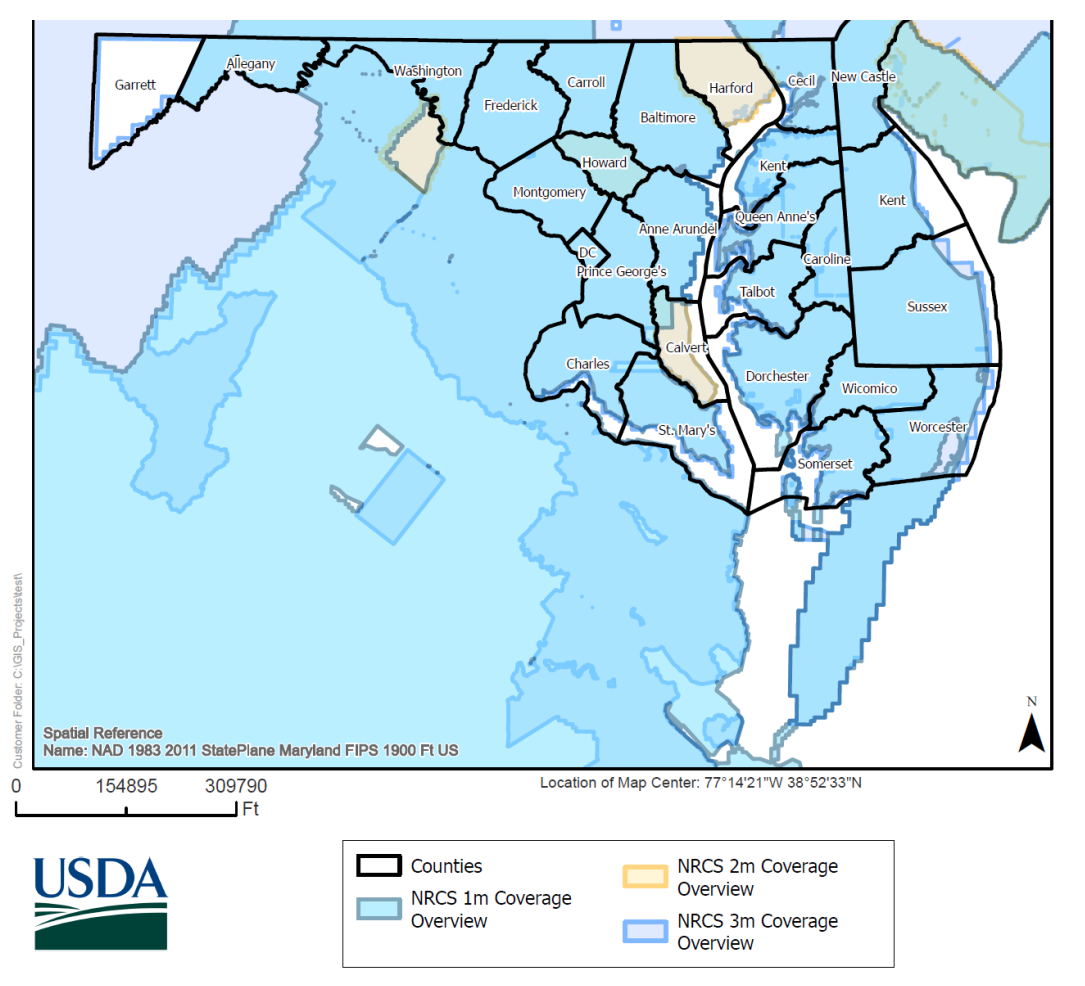

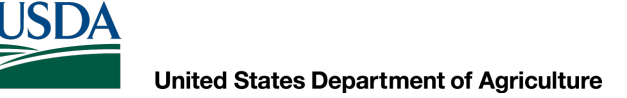

#### **Clipping DEM**

If you get an **error message** as shown below, it's okay. This warns you that the cell size of 3.0ft is not the same size as the conversion factor of 3.28084 Foot\_US.

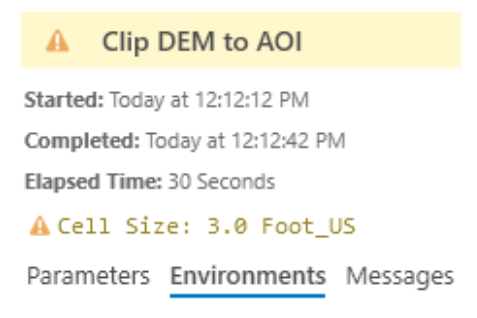

#### **Exporting DEM file as a .tif file**

Once you have completed the DEM clip, you will **export the DEM clip as a .tif file** to be uploaded into Civil 3D as a new surface.

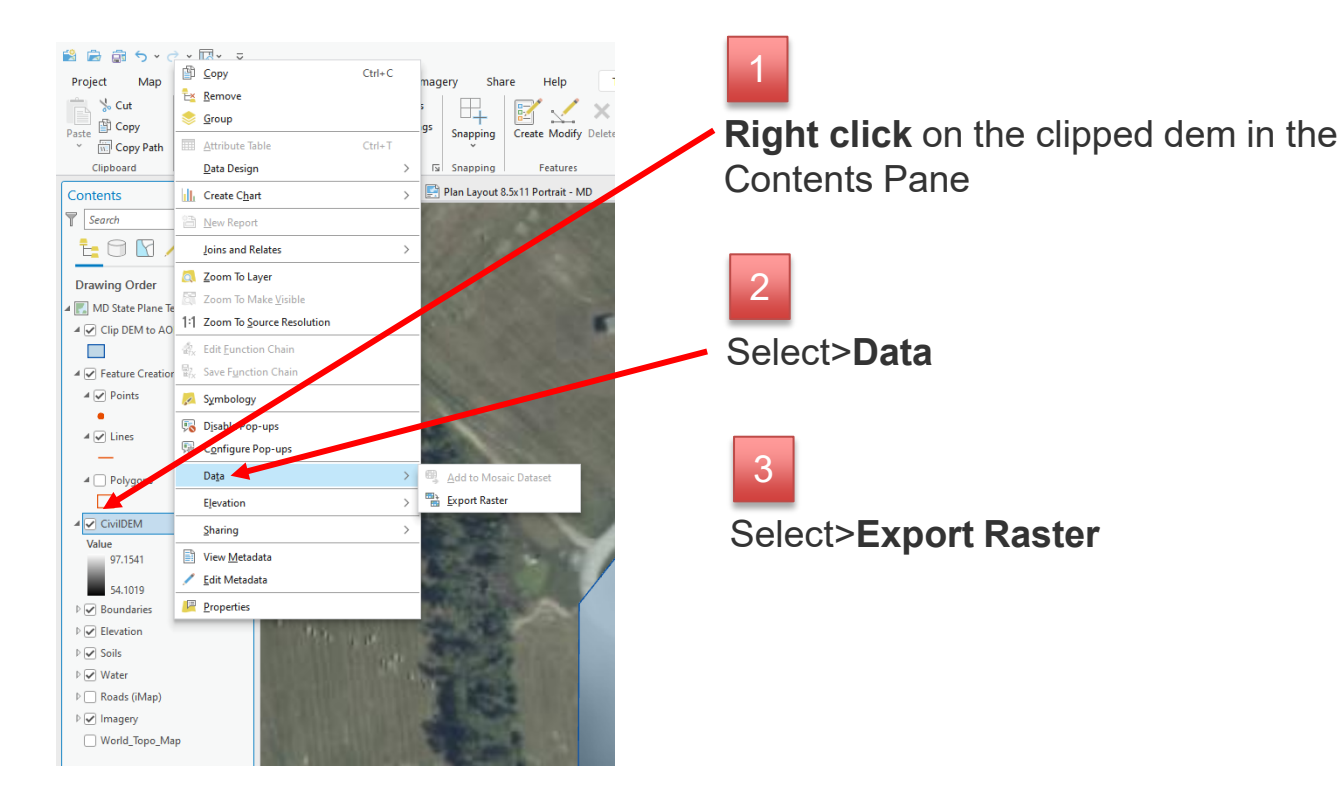

#### **Exporting DEM file as a .tif file**

You will notice that the .tif file will be shown in **Contents pane**, you can **delete this** as it was saved in the folder you selected.

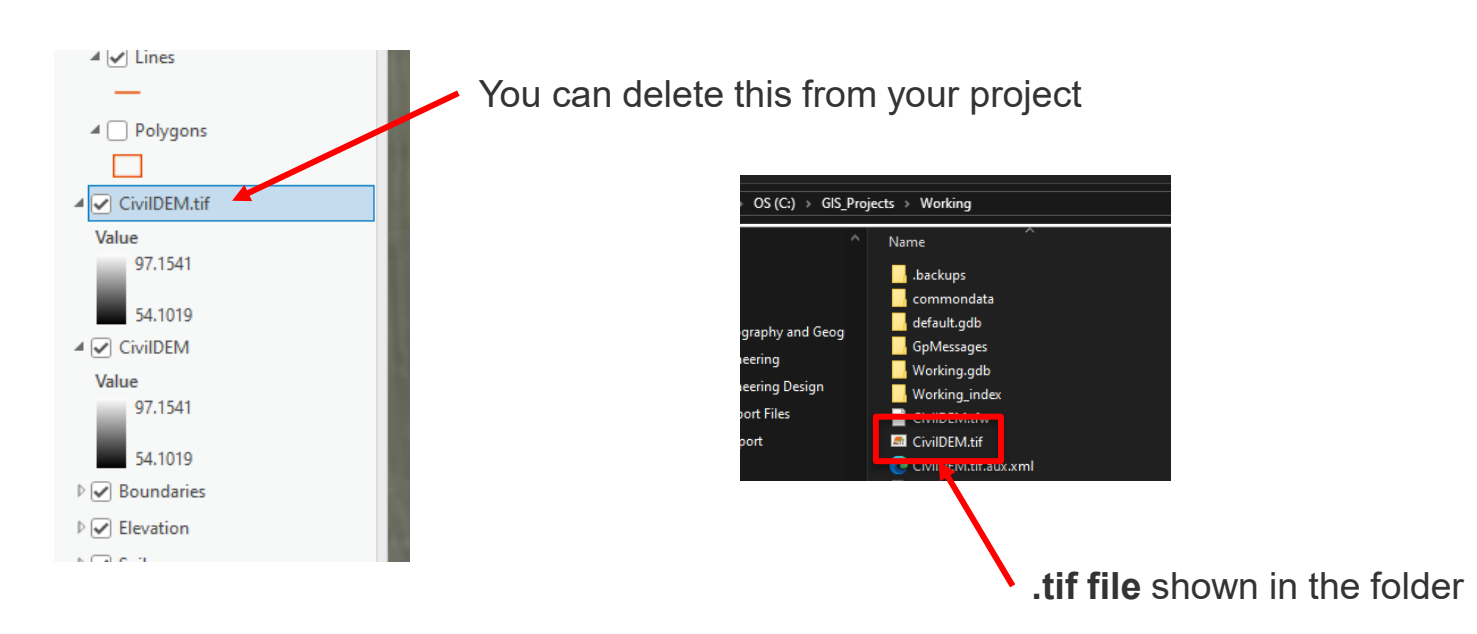

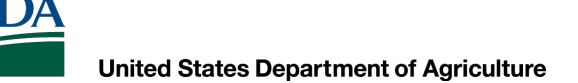

## Importing .tif file as a new surface in Civil 3D 2022

Open Civil 3D 2022>Open **Model Space**>On the Prospector Tab>**Select Create Surface** 

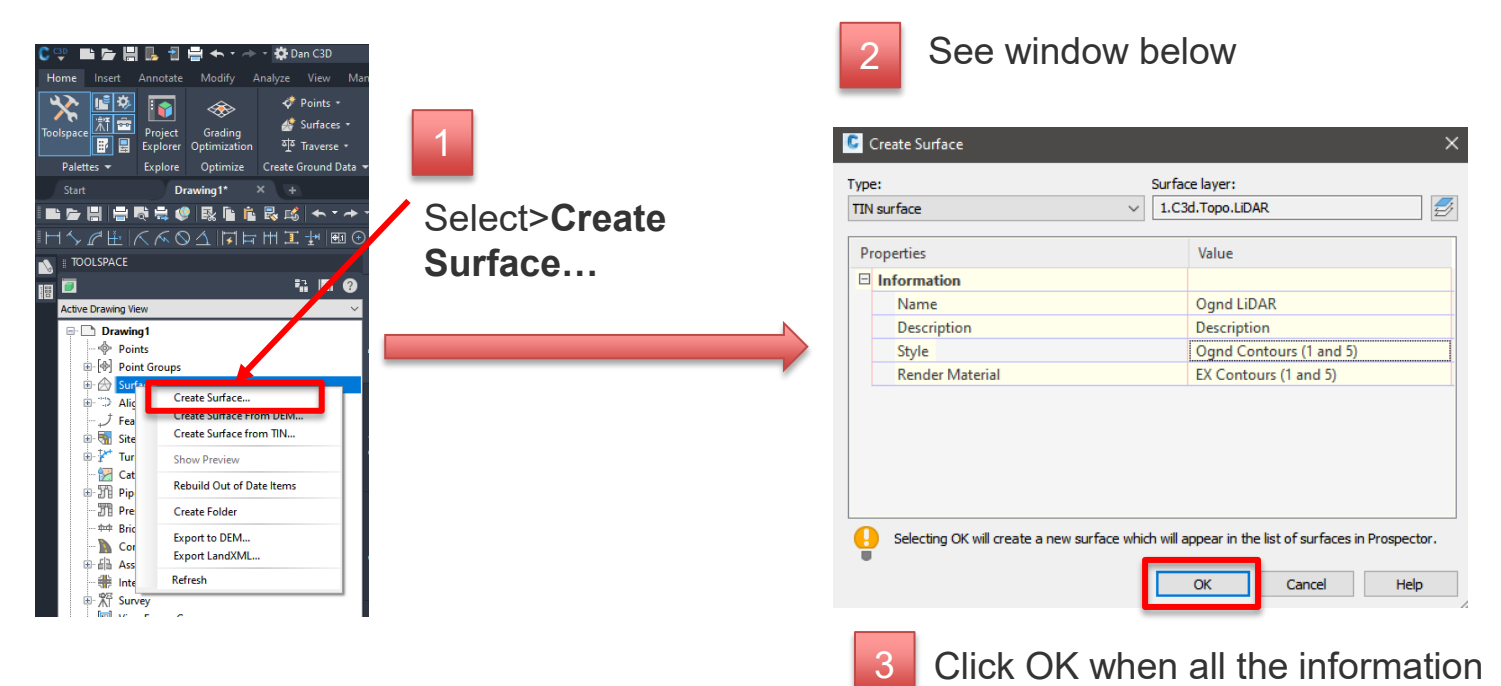

has been filled out

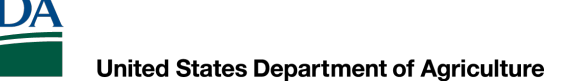

## Importing .tif file as a new surface in Civil 3D 2022

On the Prospector Tab>Expand the surface you created>Expand Definition>Right click on DEM Files>Select Add...

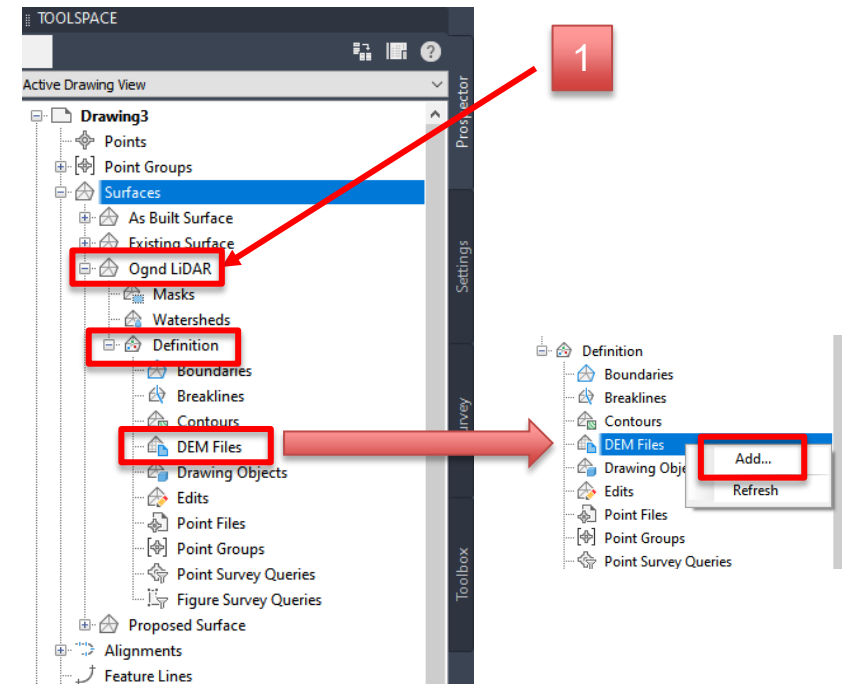

| Click on 🔊 icon and then loca<br>.tif file you saved | ate the |
|------------------------------------------------------|---------|
| C Add DEM File                                       | ×       |
| DEM file name:                                       |         |
|                                                      | 9       |
| DEM file information:                                |         |
|                                                      | ^       |

# Importing .tif file as a new surface in Civil 3D 2022

Once you select your file, Click Open

|            | default.gdb                    | 5/7/2024 2:52 PM  | File folder                |
|------------|--------------------------------|-------------------|----------------------------|
|            | GpMessages                     | 5/7/2024 12:12 PM | File folder                |
| C3D TEMP   | Working.gdb                    | 5/7/2024 2:52 PM  | File folder                |
|            | Working_index                  | 4/29/2024 9:07 AM | File folder                |
|            | CivilDEM.tif                   | 5/7/2024 12:44 PM | TIF File                   |
| Palettes   | 📾 test.tif                     | 4/29/2024 9:17 AM | TIF File                   |
|            |                                |                   |                            |
| Filed      |                                |                   |                            |
| <b>8</b> 1 |                                |                   |                            |
| History    |                                |                   |                            |
| A          |                                |                   |                            |
|            | <                              |                   | >                          |
| Documents  |                                |                   |                            |
|            | File name: CivilDEM.tif        |                   | ✓ <u>O</u> pen ▼           |
| Desktop    | Files of type: GEOTIFF (*.tif) |                   | <ul> <li>Cancel</li> </ul> |
|            |                                |                   |                            |

| Description<br>Estimated Point Total                                 |                                         |                                         |
|----------------------------------------------------------------------|-----------------------------------------|-----------------------------------------|
| Coordinate System Type<br>Zone<br>Horizontal Datum<br>Vertical Datum | 240000<br>State Plane<br>-1<br>NA<br>NA | \$                                      |
| Properties                                                           |                                         | Value                                   |
| DEM file                                                             |                                         |                                         |
| CS Code:                                                             |                                         |                                         |
| Description                                                          |                                         |                                         |
| Projection                                                           |                                         |                                         |
| Datum                                                                |                                         |                                         |
| Use custom null el                                                   | evation                                 | No                                      |
| Null elevation                                                       |                                         | 100000000000000000000000000000000000000 |
| Current drawing                                                      |                                         |                                         |
| CS Code:                                                             |                                         | MD83F                                   |
| co couci                                                             |                                         |                                         |
| Description                                                          |                                         | NAD83 Maryland State Plane Zon.         |
| Description<br>Projection                                            |                                         | NAD83 Maryland State Plane Zon.<br>LM   |

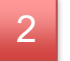

Verify that DEM is in State Plane, Click **OK** 

# Importing .tif file as a new surface in Civil 3D 2022

Once you added the DEM file into the surface>Expand Surfaces tab>Right click on the surface you just created>Select Zoom to

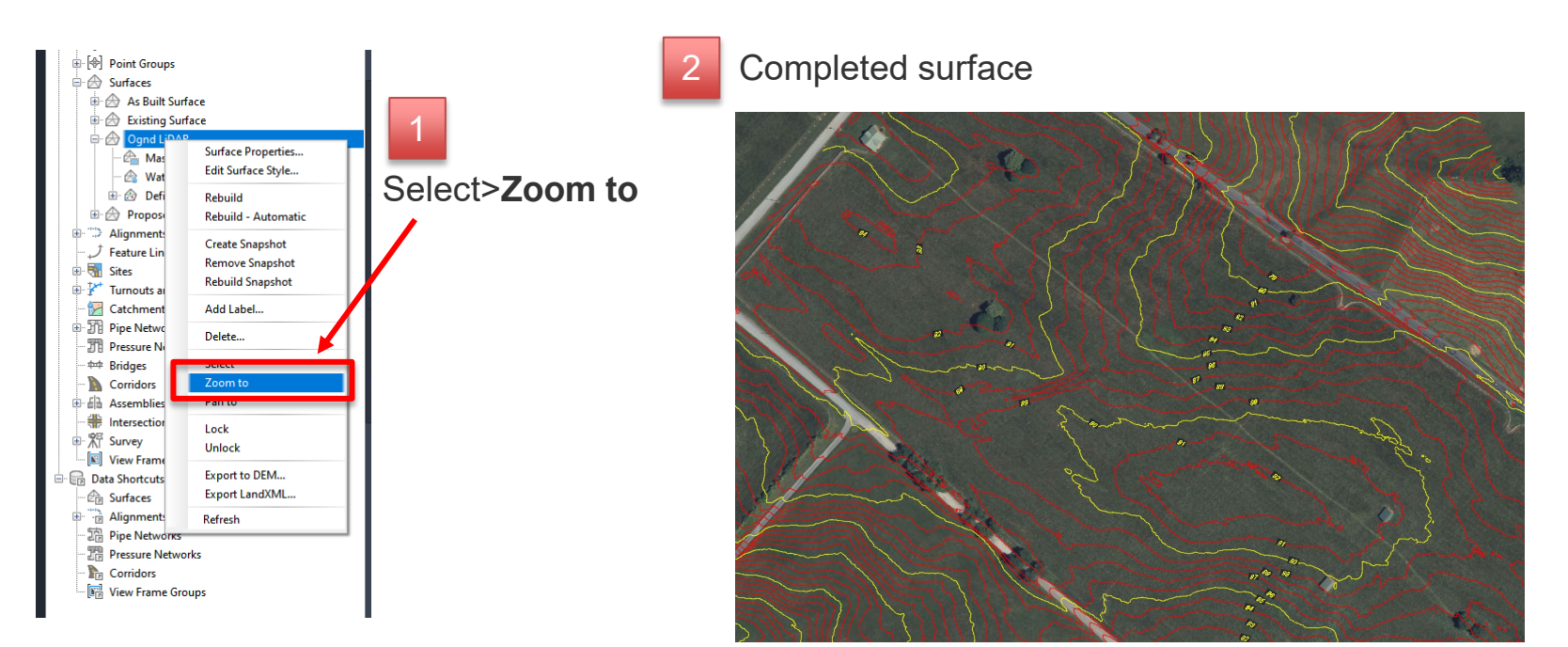

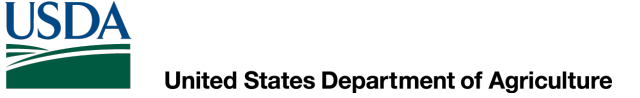

## **Questions?**

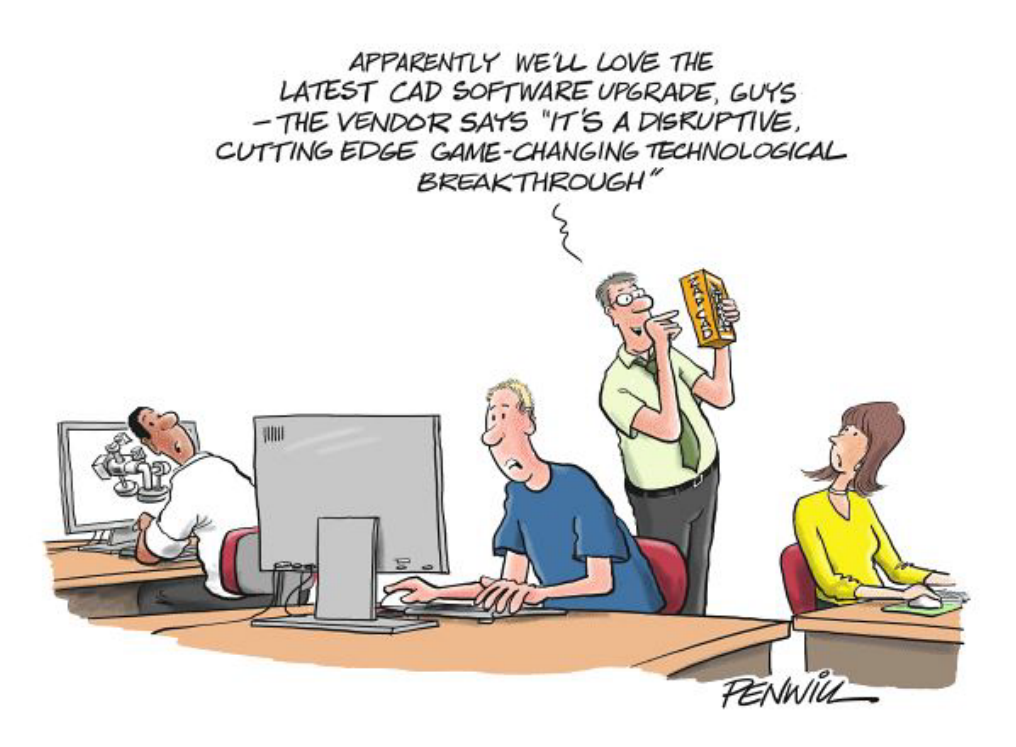